## **Using Permission Numbers**

 First search for the class you will be using a permission number for. If the class has a wait list, make sure you uncheck "Show Open Classes Only". This will display waitlisted classes.

| earch for Classes                         |                                                                                                    |  |
|-------------------------------------------|----------------------------------------------------------------------------------------------------|--|
| Institution                               | Cal Poly Pomona 🔻                                                                                                    |  |
| Term                                      | Winter Quarter 2018                                                                                                  |  |
| Select at least 2 search                  | criteria. Select Search to view your search results.                                                                 |  |
| ♥ Class Search                            |                                                                                                    |  |
| Subject                                   | Technology & Operations Mapt                                                                                         |  |
| Subject                                   | Technology & Operations Mgmt                                                                                         |  |
| Subject<br>Course Number                  | Technology & Operations Mgmt  v is exactly v 309                                                                     |  |
| Subject<br>Course Number<br>Course Career | Technology & Operations Mgmt     ▼       is exactly     ▼                                                            |  |
| Subject<br>Course Number<br>Course Career | Technology & Operations Mgmt       ▼         is exactly       ▼         309         ▼         Show Open Classes Only |  |

2. Press "Select" on the class you would like to add.

| TOM 309 - Logistics Management |                   |                           |       |            |                            |        |        |  |  |
|--------------------------------|-------------------|---------------------------|-------|------------|----------------------------|--------|--------|--|--|
| Class                          | Section           | Days & Times              | Room  | Instructor | Meeting Dates              | Status |        |  |  |
| 13571                          | 01-LEC<br>Regular | TuTh 10:00AM -<br>11:50AM | 5 105 | Yuanjie He | 01/02/2018 -<br>03/09/2018 |        | select |  |  |

3. Check **"Wait list if class is full"** and then enter your course permission number under **"Permission Nbr"**. Then click the **"Next"** button.

| TOM 309 - Logistics Management                          |            |                           |               |                       |                |                            |  |  |  |
|---------------------------------------------------------|------------|---------------------------|---------------|-----------------------|----------------|----------------------------|--|--|--|
| Class Preferences                                       |            |                           |               |                       |                |                            |  |  |  |
| TOM 309                                                 | 9-01 L     | .ecture 💧 Wait L          | ist Wait List | <b>⊘</b> w:           | ait list if cl | ass is full                |  |  |  |
| Session                                                 | Regular Ac | ademic Session            | Permissio     | Permission Nbr 123456 |                |                            |  |  |  |
| Career                                                  | Undergrad  | uate                      | Grading       | Grad                  | ed             |                            |  |  |  |
| Enrollment Information                                  |            |                           | Units         | 4.00                  | 4.00           |                            |  |  |  |
| Prerequisite: TOM 301     Not a Service Learning Course |            |                           |               |                       |                |                            |  |  |  |
|                                                         |            |                           |               |                       |                |                            |  |  |  |
|                                                         |            |                           |               |                       | CANCE          | L NEXT                     |  |  |  |
| Section                                                 | Component  | Days & Times              | Room          | Instru                | ctor           | Start/End Date             |  |  |  |
| 01                                                      | Lecture    | TuTh 10:00AM -<br>11:50AM | 5 105         | Yuanjie He            |                | 01/02/2018 -<br>03/09/2018 |  |  |  |

4. After entering the permission number, the class will be added. If the class is full, it will put you on the waitlist for the class.

\*Permission numbers to <u>override class capacity</u> would require you to leave the box for "wait list if class is full" blank.